# 使用vManage策略配置ACL以阻止/匹配边缘上的 流量

### 目录

## 简介

本文档介绍使用本地化策略和访问控制列表(ACL)阻止/匹配cEdge中的过程。

## 先决条件

### 要求

建议掌握下列主题的相关知识:

- •思科软件定义的广域网(SD-WAN)
- Cisco vManage
- cEdge命令行界面(CLI)

#### 使用的组件

本文档基于以下软件和硬件版本:

- c8000v版本17.3.3
- vManage 20.6.3版

本文档中的信息都是基于特定实验室环境中的设备编写的。本文档中使用的所有设备最初均采用原 始(默认)配置。如果您的网络处于活动状态,请确保您了解所有命令的潜在影响。

### 背景

有多种不同的场景需要使用本地方法来阻止、允许或匹配流量。每种方法都控制对路由器的访问

,或确保数据包到达设备并被处理。

边缘路由器可通过CLI或vManage配置本地化策略,以匹配流量条件并定义操作。

以下是一些本地化策略特征的示例:

匹配条件:

- 差分服务代码点(DSCP)
- •数据包长度
- 协议
- 源数据前缀
- 源端口
- 目标数据前缀
- 目标端口

#### 操作:

- Accept(接受) 其他:计数器, DSCP, logs, nexthop, mirror list, class, policer
- •丢弃其他:计数器、日志

### 配置

#### 网络图

在本例中,目的是以出口方式阻止cEdge2中网络192.168.20.0/24的流量,并允许来自cEdge3环回 接口的ICMP。

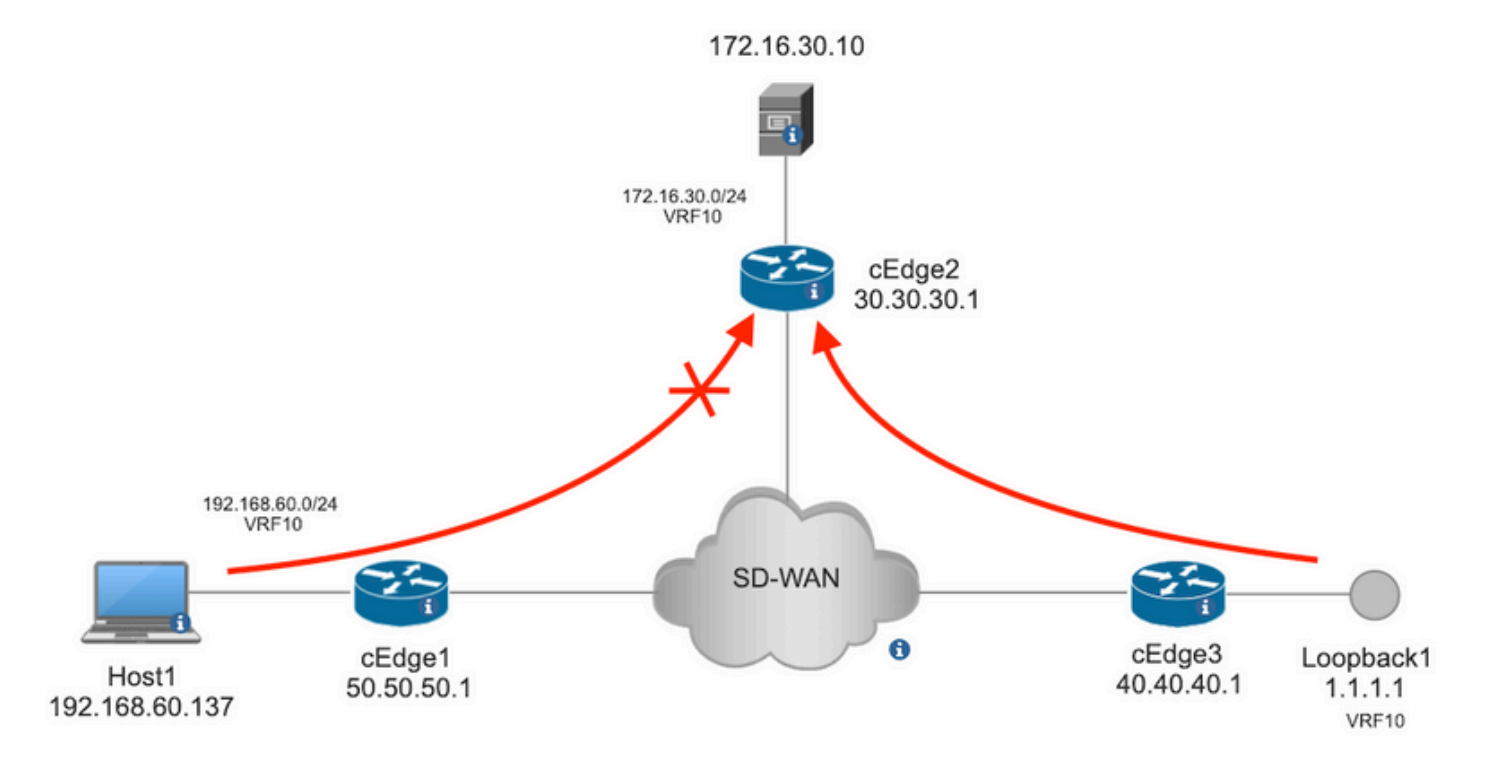

从Host1 ping cEdge2中的服务器。

```
[Host2 ~]$ ping -I eth1 -c 5 172.16.30.10
PING 172.16.30.10 (172.16.30.10) from 192.168.60.137 eth1: 56(84) bytes of data.
64 bytes from 172.16.30.10: icmp_seq=1 ttl=253 time=20.6 ms
64 bytes from 172.16.30.10: icmp_seq=2 ttl=253 time=20.5 ms
64 bytes from 172.16.30.10: icmp_seq=3 ttl=253 time=20.5 ms
64 bytes from 172.16.30.10: icmp_seq=4 ttl=253 time=20.5 ms
64 bytes from 172.16.30.10: icmp_seq=5 ttl=253 time=20.5 ms
--- 172.16.30.10 ping statistics ---
5 packets transmitted, 5 received, 0% packet loss, time 4006ms
rtt min/avg/max/mdev = 20.527/20.582/20.669/0.137 ms
从cEdge3 ping cEdge2中的服务器。
```

cEdge3# ping vrf 10 172.16.30.10 source loopback 1 Type escape sequence to abort. Sending 5, 100-byte ICMP Echos to 172.16.30.10, timeout is 2 seconds: Packet sent with a source address of 1.1.1.1 !!!!! Success rate is 100 percent (5/5), round-trip min/avg/max = 72/73/76 ms 前提条件:

- cEdge2必须附加设备模板。
- 所有cEdge都必须激活控制连接。
- •所有cEdge必须激活双向转发检测(BFD)会话。
- •所有终端必须具有重叠管理协议(OMP)路由才能到达服务VPN10端网络。

#### 配置

**步骤1**.添加本地化策略。

在Cisco vManage中,导航至 Configuration > Policies > Localized Policy.点击 Add Policy

| ≡ Cisco vManage | ⑦ Select Resource Group | Configuration · Policies            |                                          |
|-----------------|-------------------------|-------------------------------------|------------------------------------------|
|                 |                         |                                     | ר בו בו בו בו בו בו בו בו בו בו בו בו בו |
|                 |                         | Centralized Policy Localized Policy |                                          |

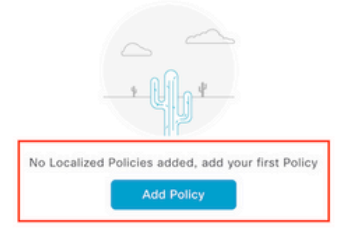

步骤2.创建目标匹配的兴趣组。

点击 Data Prefix 在左侧菜单中选择 New Data Prefix List.

点击 Add 然后 Next 直到 Configure Access Control List 显示。

| ≡ Cisco vManage (                        | Select Resource Gro            | oup.▲   | Configuration -   | Policies        |            |              |                                              |
|------------------------------------------|--------------------------------|---------|-------------------|-----------------|------------|--------------|----------------------------------------------|
| Centralized Policy > Define Lists        |                                |         |                   |                 |            |              | Pijp<br>Idi         Custom Options         ✓ |
| Select a list type on the left and start | creating your groups of intere | est     |                   |                 |            |              |                                              |
| Application                              | New Data Prefix L              | List    |                   |                 |            |              |                                              |
| Color                                    | Data Prefix List Name          |         |                   |                 |            |              |                                              |
| Community                                | Prefix_192_168_60_0            | ←       |                   |                 |            |              |                                              |
| Data Prefix                              |                                |         |                   |                 |            |              |                                              |
| Policer                                  | Internet Protocol              |         |                   |                 |            |              |                                              |
| Prefix                                   | O IPv4 O IPv6                  | FQDN    |                   |                 |            |              |                                              |
| Site                                     | Add Data Prefix                |         |                   |                 |            |              |                                              |
| App Probe Class                          | 192.168.60.0/24 🗲              | -       |                   |                 |            |              |                                              |
| SLA Class                                |                                |         |                   |                 |            |              |                                              |
| TLOC                                     |                                |         |                   |                 |            |              | Add Cancel                                   |
| VPN                                      | Name                           | Entries | Internet Protocol | Reference Count | Updated By | Last Updated | Action                                       |

#### 步骤3.创建访问列表以应用匹配条件。

选择 Add IPv4 ACL Policy 从 Add Access Control List Policy 下拉菜单。

| ■ Cisco vManage                                                            | Select Resource Group         | ,                           | Configuratio                    | on · Policies             |
|----------------------------------------------------------------------------|-------------------------------|-----------------------------|---------------------------------|---------------------------|
| Localized Policy > Add Policy                                              | ✓ Create Groups of Interest — | Configure Forwardir         | ıg Classes/QoS 📃 🔵 Confiç       | gure Access Control Lists |
| Q Search                                                                   |                               |                             |                                 |                           |
| Add Access Control List Poli<br>Add IPv4 ACL Policy<br>Add IPv6 ACL Policy | cy V Add Device Access Poli   | cy ∨ (Add an Access List ar | nd configure Match and Actions) |                           |
| Import Existing                                                            | pe                            | Description                 | Mode                            | Reference Count           |
|                                                                            |                               |                             | No data avai                    | lable                     |

**注意:**本文档基于访问控制列表策略,不得与设备访问策略相混淆。设备访问策略仅在本地服务(如简单网络管理协议(SNMP)和安全套接字外壳(SSH))的控制计划中起作用,而访问控制列 表策略对不同服务和匹配条件而言是灵活的。

步骤4.定义ACL序列

在ACL配置屏幕中,命名ACL并提供说明。点击 Add ACL Sequence 然后 Sequence Rule.

在匹配条件菜单中,选择 Source Data Prefix 然后从 Source Data Prefix List 下拉菜单。

| ≡ Cisco vMar        | nage       | ⊘ Select Resource Group •         Configuration • Pol                                                                                   | licies                            |                   |                            |
|---------------------|------------|----------------------------------------------------------------------------------------------------|-----------------------------------|-------------------|----------------------------|
| Add IPV4 ACL Policy |            |                                                                                                    |                                   |                   |                            |
| Name                | ICMP_Bloc  | k                                                                                                    |                                   |                   |                            |
| Description         | ICMP block | from cEdge 1                                                                                                    |                                   |                   |                            |
| Add ACL Seque     t | order      | Access Control List     Orag and drop to re-arrange rules      DSCP Packet Length PLP Protocol Source Data Prefix      Match Conditions | ch Actions<br>Source Port Destina | ation Data Prefix | Destination Port TCP Class |
|                     |            | Source Data Prefix List                                                                                                    | ×                                 | Accept            | Enabled                    |
|                     |            | Prefix_192_168_60_0 ×                                                                                                    | *                                 |                   |                            |
|                     |            | Source: IP Prefix Example: 10.0.0.0/12                                                                                                  |                                   |                   |                            |
|                     |            | Variables: Disabled                                                                                                    |                                   |                   |                            |

#### **步骤5.**定义序列的操作并为其命名

导航至 Action 选择 Drop, 并点击 Save Match 和 Actions.

| Add IPV4 ACL Policy                                             |                                                               |               |              |                    |                    |
|-----------------------------------------------------------------|---------------------------------------------------------------|---------------|--------------|--------------------|--------------------|
| Name                                                            | ICMP_Block                                                    |               |              |                    |                    |
| Description                                                     | ICMP block from cEdge 1                                       |               |              |                    |                    |
| Add ACL Seque      t Drag & drop to re      Access Control List | Access Control List                                           | Match Actions |              |                    | Access Control Lis |
| Default Action                                                  | Match Conditions                                              |               | Actions      |                    |                    |
|                                                                 | Source Data Prefix List                                       | ×             | Drop         | Enabled            |                    |
|                                                                 | Prefx_192_168_60_0 ×                                          | *             | Counter Name | ICMP_block_counter | ×                  |
|                                                                 | Source: IP Prefix Example: 10.0.0.0/12<br>Variables: Disabled |               |              |                    |                    |
|                                                                 |                                                               |               |              | Cancel Save        | Match And Actions  |

### **注意:**此操作仅与序列本身相关联,而不与完整的本地化策略相关联。

| 2 | Access Control List                             |         |                    | Access Control Lis |
|---|-------------------------------------------------|---------|--------------------|--------------------|
| Ð | Sequence Rule Drag and drop to re-arrange rules |         |                    |                    |
| 1 | E Match Conditions                              | Actions |                    | O                  |
|   | Source Data Prefix List: Prefix_192_168_60_0    | Drop    | Enabled            | Ō                  |
|   | Source: IP                                      | Counter | ICMP_block_counter | 0                  |

**步骤6.**在左侧菜单中,选择 Default Action ,点击 Edit, 选择 Accept.

| ≡ Cisco vM                                                                 | anage 🔗 Select Resource Group+ | Configuration · Policies |  |  |  |  |  |  |
|----------------------------------------------------------------------------|--------------------------------|--------------------------|--|--|--|--|--|--|
| Add IPV4 ACL Policy                                                        |                                |                          |  |  |  |  |  |  |
| Name                                                                       | ICMP_Block                     | MP_Block                 |  |  |  |  |  |  |
| Description                                                                | ICMP block from cEdge 1        |                          |  |  |  |  |  |  |
| Add ACL Sequence     Add ACL Sequence     T <sub>1</sub> Drag & drop to be | eorder Accept                  | Enabled                  |  |  |  |  |  |  |
| Access Control List                                                        |                                |                          |  |  |  |  |  |  |
| Default Action                                                             |                                |                          |  |  |  |  |  |  |

#### **注意:**此默认操作位于本地化策略的结尾。请勿使用**drop**,否则,所有流量都会受到影响并导 致网络中断。

#### 点击 Save Access Control List Policy.

| Add Access Control List Policy | <ul> <li>Add Device Access Policy</li> </ul> | <ul> <li>(Add an Access List and configured)</li> </ul> | e Match and Actions) |                 |            | Te                | otal Rows: 1 | S - | ¢ |
|--------------------------------|----------------------------------------------|---------------------------------------------------------|----------------------|-----------------|------------|-------------------|--------------|-----|---|
| Name                           | Туре                                         | Description                                             | Mode                 | Reference Count | Updated By | Last Updated      |              |     |   |
| ICMP_Block                     | Access Control List (IPv4)                   | ICMP block from cEdge 1                                 | created              | 0               | ericgar    | 21 Aug 2022 5:55: | :54 PM CDT   |     |   |

#### **步骤7.**命名策略

#### 点击 Next 直到 Policy Overview 并命名。将其他值留空。点击 Save Policy

|                                                                       | Creat                                     | e Groups of Interest                                                             | Configure For                                 | warding Classes/OoS    | Configure Access Contro | ol Lists O Configure Route |
|-----------------------------------------------------------------------|-------------------------------------------|----------------------------------------------------------------------------------|-----------------------------------------------|------------------------|-------------------------|----------------------------|
|                                                                       |                                           |                                                                                  |                                               |                        |                         |                            |
| Entor nome and dear                                                   | ariation for your localize                | d mostor policy                                                                  |                                               |                        |                         |                            |
| Enter name and desi                                                   | cription for your localize                | a master policy                                                                  |                                               |                        |                         |                            |
| Policy Name                                                           | Policy_ICMP                               |                                                                                  |                                               |                        |                         |                            |
|                                                                       |                                           |                                                                                  |                                               |                        |                         |                            |
| Policy Description                                                    | Policy_ICMP                               |                                                                                  |                                               |                        |                         |                            |
|                                                                       |                                           |                                                                                  |                                               |                        |                         |                            |
|                                                                       |                                           |                                                                                  |                                               |                        |                         |                            |
|                                                                       |                                           |                                                                                  |                                               |                        |                         |                            |
| Policy Settings                                                       |                                           |                                                                                  |                                               |                        |                         |                            |
| Policy Settings                                                       |                                           |                                                                                  |                                               |                        |                         |                            |
| Policy Settings                                                       | w IPv6 Applicatio                         | n Application IPv6                                                               | Cloud QoS C                                   | Cloud QoS Service side | Implicit ACL Logging    |                            |
| Policy Settings                                                       | w IPv6 Application                        | n Application IPv6                                                               | Cloud QoS                                     | Cloud QoS Service side | Implicit ACL Logging    |                            |
| Policy Settings<br>Netflow Netflor<br>Frequency                       | w IPv6 Application                        | n Application IPv6<br>en packet flows are logged                                 | Cloud QoS ((maximum 2147483647)               | Cloud QoS Service side | Implicit ACL Logging    |                            |
| Policy Settings<br>Netflow Netflor<br>Frequency                       | w IPv6 Application                        | n Application IPv6<br>en packet flows are logged i                               | Cloud QoS ((maximum 2147483647)               | Cloud QoS Service side | Implicit ACL Logging    |                            |
| Policy Settings<br>Netflow Netflor<br>Frequency<br>IPv4 Max Cache Ent | w IPv6 Application<br>How oft<br>Enter th | n Application IPv6<br>en packet flows are logged<br>e cache size (range 16 - 20) | Cloud QoS (<br>(maximum 2147483647)<br>00000) | Cloud QoS Service side | Implicit ACL Logging    |                            |

| Save Policy | Preview |
|-------------|---------|
|-------------|---------|

要确保策略正确,请单击 Preview.

Back

| Name        | Description | Devices Attached | Device Templates | Updated By | Last Updated               |                                           |
|-------------|-------------|------------------|------------------|------------|----------------------------|-------------------------------------------|
| Policy_ICMP | Policy_ICMP | 0                | 0                | ericgar    | 21 Aug 2022 6:05:06 PM CDT |                                           |
|             |             |                  |                  |            |                            | View<br>Preview<br>Copy<br>Edit<br>Delete |

#### 验证策略中的顺序和元素是否正确。

### Policy Configuration Preview

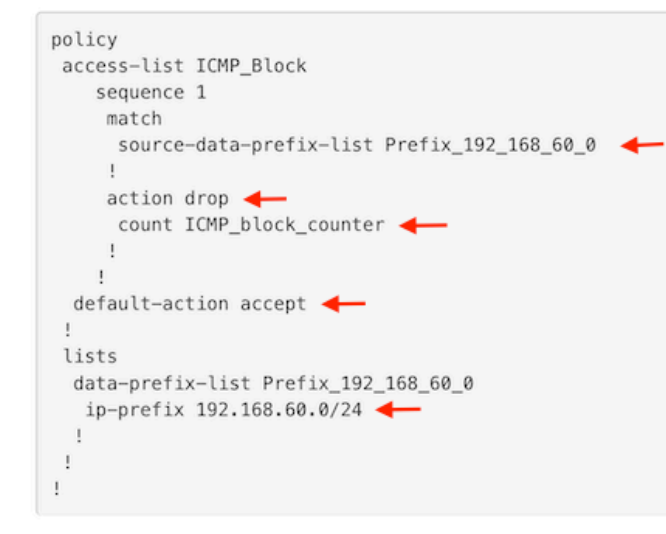

ОК

#### 复制ACL名称。这是进一步操作所必需的。

#### 步骤8.将本地化策略与设备模板关联。

#### 找到连接到路由器的设备模板,单击三个点,然后单击 Edit.

| ■ Cisco vManage ⑦ Select                         | t Resource Group | p▼      |             |             | Configura      | tion · Templates  |            |                  |            |                 |            | 0 | 4 |
|--------------------------------------------------|------------------|---------|-------------|-------------|----------------|-------------------|------------|------------------|------------|-----------------|------------|---|---|
|                                                  |                  |         |             |             | Device         | Feature           |            |                  |            |                 |            |   |   |
| Q c1000v × Search                                |                  |         |             |             |                |                   |            |                  |            |                 |            | 7 | 7 |
| Create Template ~<br>Template Type Non-Default ~ |                  |         |             |             |                |                   |            |                  |            | Total Row       | rs: 1 of 9 | Q | @ |
| Name                                             | Description      | Туре    | Device Mode | Device Role | Resource Group | Feature Templates | Draft Mode | Devices Attached | Updated By | Last Updated    | Template   | ٤ |   |
| c1000v-Base-Template                             | c1000v-Base-T    | Feature | CSR1000v    | SDWAN Edge  | global         | 14                | Disabled   | 1                | ericgar    | 21 Aug 2022 4:5 | In Sync    |   |   |

选择 Additional Templates 并将本地化策略添加到策略字段,然后点击 Update > Next > Configure Devices 将 配置推送到cEdge。

## Additional Templates

|                                                              | AppQol                                                                                                    |                                                                                                    |                                                                                                    |              | Choose          |            |           | •                       |                  |
|--------------------------------------------------------------|----------------------------------------------------------------------------------------------------|----------------------------------------------------------------------------------------------------|----------------------------------------------------------------------------------------------------|--------------|-----------------|------------|-----------|-------------------------|------------------|
|                                                              | Global 1                                                                                                    | ſemplate *                                                                                                    |                                                                                                    |              | Factory_Default | •          | ()        |                         |                  |
|                                                              | Cisco B                                                                                                    | anner                                                                                                    |                                                                                                    |              | Choose          |            |           | •                       |                  |
|                                                              | Cisco S                                                                                                    | NMP                                                                                                    |                                                                                                    |              | Choose          |            |           | Ŧ                       |                  |
|                                                              | TrustSe                                                                                                    | с                                                                                                    |                                                                                                    |              | Choose          |            |           | •                       |                  |
|                                                              | CLI Add                                                                                                    | I-On Templa                                                                                                    | ate                                                                                                    |              | Choose          |            |           | •                       |                  |
|                                                              | Policy                                                                                                    |                                                                                                    |                                                                                                    | [            | Policy_ICMP     |            |           | •                       |                  |
|                                                              | Probes                                                                                                    |                                                                                                    |                                                                                                    | [            | Choose          |            |           | •                       |                  |
|                                                              | Security                                                                                                    | y Policy                                                                                                    |                                                                                                    |              | Choose          |            |           | •                       |                  |
| i <b>sh Fe</b> a<br>tal Tas                                  | ature Template Configuratio                                                                                                    | on   🥥 Validation Success                                                                                                    |                                                                                                    |              |                 |            | Initiated | d By: ericgar Fr        | om: 72.163.2.247 |
| Q SI                                                         | earch                                                                                                    |                                                                                                    |                                                                                                    |              |                 |            |           |                         | 7                |
| Sta                                                          | atus                                                                                                    | Message                                                                                                    | Chassis Number                                                                                                    | Device Model | Hostname        | System IP  | Site ID   | Total Row<br>vManage IP | s:1 🕡 🥨          |
| (21-<br>(21-<br>(21-<br>(21-<br>(21-<br>(21-<br>(21-<br>(21- | Success<br>Aug-2022 23:31:47 UTC]<br>Aug-2022 23:31:48 UTC]<br>Aug-2022 23:31:48 UTC]<br>Aug-2022 23:31:49 UTC]<br>Aug-2022 23:31:49 UTC]<br>Aug-2022 23:31:50 UTC]<br>Aug-2022 23:31:50 UTC] | Done - Push Feature Templat<br>Configuring device with featu<br>Checking and creating device<br>Generating configuration from<br>Device is online<br>Updating device configuration<br>Sending configuration to devi<br>Completed template push to de | CSR-E4716CEE-A536-A79C<br>irre template: c1000v-Base-Ter<br>in vManage<br>i template<br>in vManage<br>ce<br>cvice. | CSR1000v     | cEdge2          | 30.30.30.1 | 30        | 1.1.1.5                 |                  |

**注意:**此时,vManage基于创建的策略构建ACL并将更改推送到cEdge,不过它不与任何接口 关联。因此,它对流量没有任何影响。

第9步:确定接口的功能模板,在该模板中将操作应用于设备模板中的流量。

找到需要阻止流量的功能模板非常重要。

在本示例中,GigabitEthernet3接口属于虚拟专用网络3(虚拟转发网络3)。

导航到服务VPN部分并单击 Edit 访问VPN模板。

在本示例中,GigabitEthernet3接口附加c1000v-Base-VP10-IntGi3功能模板。

| Edit VPN - c1000v-Base-VP10                             |                                                                                                    |
|---------------------------------------------------------|----------------------------------------------------------------------------------------------------|
| Cisco VPN Interface Ethernet c1000v-Base-VP10-Lo1 🔹 📋 🤤 | Sub-Templates                                                                                                    |
| Cisco VPN Interface Ethernet                            | ) Sub-Templates                                                                                                    |
|                                                         | <ul> <li>Cisco OSPFv3</li> <li>Cisco VPN Interface Ethernet</li> <li>Cisco VPN Interface IPsec</li> <li>EIGRP</li> </ul> |

#### 步骤10.将ACL名称与接口关联。

导航至 Configuration > Templates > Feature. 过滤模板并单击 Edit

| ≡ Cisco vManage                         | Configuration · T      | Configuration · Templates |              |                  |                |                  | 4          |                         |   |   |
|-----------------------------------------|------------------------|---------------------------|--------------|------------------|----------------|------------------|------------|-------------------------|---|---|
|                                         |                        |                           |              | Device Feature   |                |                  |            |                         |   |   |
| Q 1000v × Search                        |                        |                           |              |                  |                |                  |            |                         | 2 | 7 |
| Add Template<br>Template Type Non-Defau | it 🗸                   |                           |              |                  |                |                  |            | Total Rows: 7 of 32     | Ø | @ |
| Name                                    | Description            | Туре                      | Device Model | Device Templates | Resource Group | Devices Attached | Updated By | Last Updated            |   |   |
| c1000v-Base-VP0-IntGi1                  | c1000v-Base-VP0-IntGi1 | Cisco VPN Interface Eth   | CSR1000v     | 1                | global         | 1                | ericgar    | 29 Jul 2022 12:26:31 A. |   |   |
| c1000v-Base-VP0-IntGi2                  | c1000v-Base-VP0-IntGi2 | Cisco VPN Interface Eth   | CSR1000v     | 1                | global         | 1                | ericgar    | 19 Aug 2022 5:40:54 P.  |   |   |
| c1000v-Base-VP10-IntGi3                 | c1000v-Base-VP0-IntGi3 | Cisco VPN Interface Eth   | CSR1000v     | 1                | global         | 1                | ericgar    | 21 Aug 2022 4:51:08 P.  |   |   |
| c1000v-Base-VP10                        | c1000v-Base-VP10       | Cisco VPN                 | CSR1000v     | 1                | global         | 1                | ericgar    | 26 Jul 2022 12:34:41 P. |   |   |
| c1000v-Base-VP10-Lo1                    | c1000v-Base-VP10-Lo1   | Cisco VPN Interface Eth   | CSR1000v     | 1                | global         | 1                | ericgar    | 26 Jul 2022 12:06:35 A. |   |   |
| c1000v-Base-VPN0                        | c1000v-Base-VPN0       | Cisco VPN                 | CSR1000v     | 1                | global         | 1                | ericgar    | 26 Jul 2022 12:48:52 A. |   |   |

点击 ACL/QoS 并启用要阻止流量的方向。写下步骤7中复制的ACL名称。单击 Update 并推动变革。

| Cisco vManage 📀 Select Resource Group• |                   |               |                |            |       |     | Configuration · Templates |          |  |
|----------------------------------------|-------------------|---------------|----------------|------------|-------|-----|---------------------------|----------|--|
|                                        |                   |               |                |            |       |     | Device                    | Feature  |  |
| ure Template > Cisco VPI               | N Interface Ether | met > c1000v- | Base-VP10-Inte | 3i3        |       |     |                           |          |  |
| sic Configuration                      | Tunnel            | NAT           | VRRP           | ACL/C      | loS   | ARP | TrustSec                  | Advanced |  |
|                                        |                   |               |                |            |       |     |                           |          |  |
| ACL/QOS                                |                   |               |                |            |       |     |                           |          |  |
| Adaptive QoS                           |                   |               | ⊘ •            | O On       | O Off |     |                           |          |  |
| Shaping Rate (Kbps)                    |                   |               | ⊘ •            |            |       |     |                           |          |  |
| QoS Map                                |                   |               | ⊘ •            |            |       |     |                           |          |  |
| VPN QoS Map                            |                   |               | Ø.             |            |       |     |                           |          |  |
| Rewrite Rule                           |                   |               | Ø.             |            |       |     |                           |          |  |
| Ingress ACL - IPv4                     |                   |               | ⊘ •            | O On       | O Off |     |                           |          |  |
| Egress ACL - IPv4                      |                   |               | ••             | O On       | O Off |     |                           |          |  |
| IPv4 Egress Access List                |                   |               | ••             | ICMP_Block |       |     |                           |          |  |
| Ingress ACL - IPv6                     |                   |               | 0.             | O On       | O Off |     |                           |          |  |
| Egress ACL - IPv6                      |                   |               | ⊘ •            | O On       | O Off |     |                           |          |  |
|                                        |                   |               |                |            |       |     |                           |          |  |

**注意**:此本地化策略创建流程也适用于vEdge,因为两个架构的vManage策略结构相同。不同 部分由设备模板提供,用于构建与cEdge或vEdge兼容的配置结构。

## 验证

步骤1.检验路由器中的配置是否正确

```
cEdge2# show sdwan running-config policy
policy
lists
  data-prefix-list Prefix_192_168_60_0 <<<<<<<
    ip-prefix 192.168.60.0/24 <<<<<<<
    !</pre>
```

```
:
access-list ICMP_Block
sequence 1
match
source-data-prefix-list Prefix_192_168_60_0 <<<<<<
!
action drop <<<<<<>
count ICMP_block_counter <<<<<<>!
!
default-action accept <<<<<<<!
!
cEdge2# show sdwan running-config sdwan | section interface GigabitEthernet3
```

interface GigabitEthernet3
 access-list ICMP\_Block out

步骤2.从cEdge1的服务网络中的Host1,向cEdge2中的服务器发送5条ping消息

[Host1 ~]\$ ping -I eth1 -c 5 172.16.30.10
PING 172.16.30.10 (172.16.30.10) from 192.168.60.137 eth1: 56(84) bytes of data.
--- 172.16.30.10 ping statistics --5 packets transmitted, 0 received, 100% packet loss, time 4088ms

**注意:**在本示例中,host1是Linux计算机。" — I"表示ping离开路由器的接口," — c"表示 ping消息的数量。

步骤3.从cEdge2检验ACL计数器

cEdge2# show sdwan policy access-list-counters
NAME COUNTER NAME PACKETS BYTES
ICMP\_Block ICMP\_block\_counter 5 610
default\_action\_count 0 0
根据策略中的定义,计数器与来自网络192.168.60.0/24的五(5)个数据包匹配。

步骤4.从cEdge3向服务器172.16.30.10发送4条ping消息

cEdge3# ping vrf 10 172.16.30.10 source loopback 1 Type escape sequence to abort. Sending 5, 100-byte ICMP Echos to 172.16.30.10, timeout is 2 seconds: Packet sent with a source address of 1.1.1.1 !!!!! Success rate is 100 percent (5/5), round-trip min/avg/max = 72/76/88 ms 由于网络不同(在本例中为1.1.1.1/32),且策略中没有与数据包匹配的条件而通过路由器传送到服务 器的数据包。

步骤5.再次检验cEdge2中的ACL计数器。

cEdge2# show sdwan policy access-list-counters
NAME COUNTER NAME PACKETS BYTES
\_\_\_\_\_\_\_ICMP\_Block ICMP\_block\_counter 5 610

default\_action\_count **5** 690

default\_action\_count的计数器随cEdge3发送的5个数据包递增。

要清除计数器,请运行 clear sdwan policy access-list 命令。

用于在vEdge中进行验证的命令

show running-config policy
show running-config
show policy access-list-counters
clear policy access-list

### 故障排除

#### Error:在接口中非法引用ACL名称

#### 必须首先将包含ACL的策略附加到设备模板。之后,可以在接口的功能设备模板中指定ACL名称。

| Push Featur                      | ure Template Configuration   🔮 Validation Success                                                                                                    |                                                     |                         |                            |                             |                             | Initiated By: ericgar From: 72  | .163.2.247 |
|----------------------------------|----------------------------------------------------------------------------------------------------|-----------------------------------------------------|-------------------------|----------------------------|-----------------------------|-----------------------------|---------------------------------|------------|
| Total Task: 1                    | 1   Failure : 1                                                                                                    |                                                     |                         |                            |                             |                             |                                 |            |
|                                  |                                                                                                    |                                                     |                         |                            |                             |                             |                                 |            |
| Q Sear                           | rch                                                                                                    |                                                     |                         |                            |                             |                             |                                 | V          |
|                                  |                                                                                                    |                                                     |                         |                            |                             |                             | Total Rows: 1                   | 0          |
| <ul> <li>Statur</li> </ul>       | us Message                                                                                                    | Chassis Number                                      | Device Model            | Hostname                   | System IP                   | Site ID                     | vManage IP                      |            |
| 😑 🏮 Failur                       | Failed to update configuration                                                                                                    | CSR-E4716CEE-A536-A79C                              | CSR1000v                | cEdge2                     | 30.30.30.1                  | 30                          | 1.1.1.5                         |            |
| 51:32<br>51:32<br>51:33<br>51:33 | UTC] Configuring device with feature template: cl<br>UTC] Configuring device in vManage<br>UTC] Generating configuration from template<br>UTC] Failed to update configuration - illegal ret | 1000v-Base-Template<br>ference /vmanage-cfs:templat | es/template{vedge-CSR-E | 4716CEE-A536-A79C-BD61-A5F | FEDC781FB}/vpn/vpn-instance | {10}/interface{GigabitEther | met3)/access-list(out)/acl-name |            |

## 相关信息

- Cisco SD-WAN策略配置指南, Cisco IOS XE版本17.x
- <u>技术支持和文档 Cisco Systems</u>

#### 关于此翻译

思科采用人工翻译与机器翻译相结合的方式将此文档翻译成不同语言,希望全球的用户都能通过各 自的语言得到支持性的内容。

请注意:即使是最好的机器翻译,其准确度也不及专业翻译人员的水平。

Cisco Systems, Inc. 对于翻译的准确性不承担任何责任,并建议您总是参考英文原始文档(已提供 链接)。